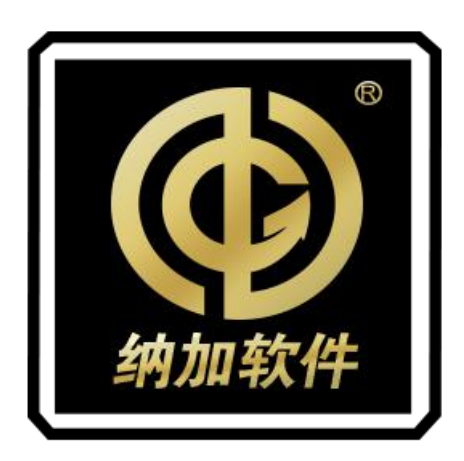

# 解码器

# NJM-400S

# 使用手册

#### **REV 2.0**

南京纳加软件股份有限公司

版权所有,不得翻印

目录

| ⁻`,      | 装箱   | 〕清单   | .1  |
|----------|------|-------|-----|
| <u> </u> | 设备   | ·参数   | .1  |
| 三、       | 接□   | 1图示   | .1  |
|          | 3.1. | 前面板   | .1  |
|          | 3.2. | 后面板   | . 2 |
| 四、       | 快速   | 图指南   | .2  |
| 五、       | 解码   | 马器配置  | . 5 |
|          | 5.1. | 页面登录  | .5  |
|          | 5.2. | 网络设置  | .5  |
|          | 5.3. | 解码设置  | .5  |
|          | 5.4. | 解码控制  | .6  |
|          | 5.5. | 解码状态  | .7  |
|          | 5.6. | 多画面切割 | .7  |
|          | 5.7. | 远程连线  | .7  |
|          | 5.8. | 系统设置  | .8  |
|          |      |       |     |

一、装箱清单

| 名称/型号  | 包装    | 规格       | 件数 | 实发数量 | 备注 |
|--------|-------|----------|----|------|----|
| 设备主体   | 纸箱内包装 | NJM-400S | 1  | 1    |    |
| 电源线    | 纸箱内包装 | 国标       | 1  | 1    |    |
| 使用手册   | 纸箱内包装 | 纳加定制     | 1  | 1    |    |
| 保修卡合格证 | 纸箱内包装 | 纳加定制     | 1  | 1    |    |

### 二、设备参数

| 机箱       | 1U 机架式机箱                   |
|----------|----------------------------|
| 供电       | 220V 交流电                   |
| 功耗       | 250W                       |
| 网络接口     | 10/100M/1000M 自适应          |
| 系统还原     | 支持                         |
| WEB 远程管理 | 支持                         |
| 尺寸       | 483x44.5x255.5(长x高x深),单位mm |
| 重量       | 4.45KG                     |

# 三、接口图示

3.1. 前面板

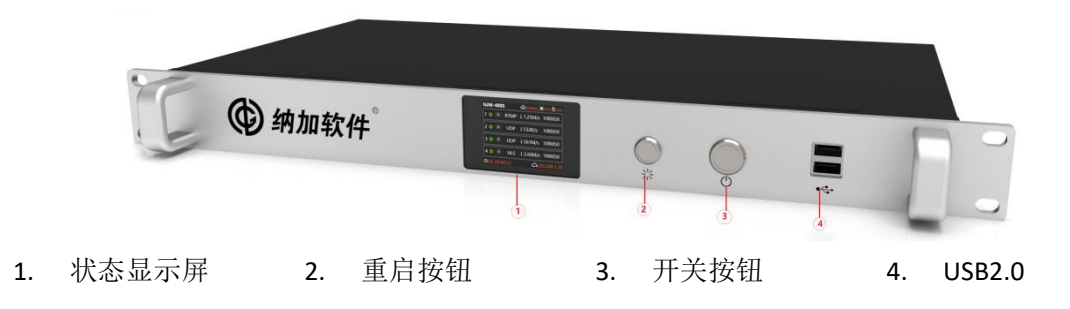

#### 3.2. 后面板

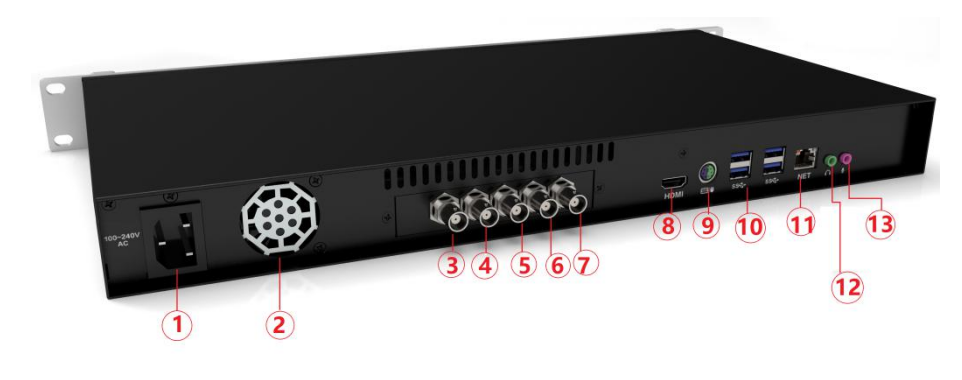

- 1. 电源接口
- 2. 风扇
- 3. SDI 输出 4
- 4. SDI 输出 2
- 5. SDI 输出 3

- 6. SDI 输出 1
- 7. SDI 参考输入
- 8. HDMI 输出接口
- 9. PS/2 接口

#### **10. USB3.0** 接口

- 11. RJ45 接口
- 12. 3.5mm 监听接口
- **13.** 3.5mm 麦克风输入接口

### 四、操作指南

- 1. 将解码器平稳放在桌面上或者固定在机柜中。
- 2. 使用 SDI 线接入到解码输出的设备。
- 3. 接入网线和电源线,点击开机按钮让设备上电启动。
- 4. 在使用解码器前需要更改 IP 地址,设置方法如下:

① 电脑通过网线直连解码器,并将电脑 IP 设置成 192.168.0.\*段,解码器默认 IP:192.168.0.169。

② 电脑中打开 cmd,输入 ping 192.168.0.169 查看两台设备是否已经连通。能相互连通后进行下一步。

③ 在浏览器中输入地址: <u>http://192.168.0.169</u> 进入解码器配置页面,如下图所示:

|            | <b>中文</b>  英3               |
|------------|-----------------------------|
| VJDecoder2 | 账号 admin<br>密码 ••••••<br>登录 |

输入默认的账号和密码: admin 登陆设置管理页面。

④ 在"网络设置"栏目中修改 IP,分别填写 IP 地址、子网掩码、网关、DNS1 和 DNS2 如下图所示:

|                  | JDecoder2  |                    |
|------------------|------------|--------------------|
| 解码状态             |            |                    |
| \$77771+2×551    | 是否启用DHCP:  | ○是 ◎ 否             |
| 解始全司             | IP地址:      | 192.168.0.169      |
| \$770:0 <b>7</b> | 子网掩码:      | 255.255.255.0      |
| 解时以且             | 默认网关:      | 192.168.0.1        |
| 沅程连线             | 首先DNS:     | 114, 114, 114, 114 |
| 29±cc.ce         | 备用DNS:     | 114.114.115.115    |
| 多面面分割            | 保存         | <b>里歪</b>          |
| > C(M/> L)       | IP修改成功后请使用 | 新的IP进行登录!          |
| 网络设置             |            |                    |
| 系统设置             |            |                    |

5. 设置输入源。在"解码设置"中【是否启用输出】选择"是",在【输入源 URL】中填入需要被解码的流地址(如 rtmp 流地址格式: rtmp://nagasoft.cn/live/c99),选择【输出的格式】,如下图所示:

| V.          | JDeco | oder         | <b>2</b>      |                   |  |
|-------------|-------|--------------|---------------|-------------------|--|
| 401714年太    | 通道1   | 通道2          | 通道3           | 通道4               |  |
| 唐年11月1人764  | 基本配置  |              |               |                   |  |
| 解码控制        | 输出视频  | 贡设备:         | Decklink V    | ideo Render       |  |
|             | 输出音频  | 而设备:         | Decklink A    | udio Render       |  |
| 007715/1998 | 是否启用  | <b>用输出</b> : | 是▼            |                   |  |
| 阵的反直        | 输入源L  | JRL:         | rtmp://192.1  | 68.0.192/live/c22 |  |
|             | 缓冲时间  | 司 (室秒) :     | 0             |                   |  |
| 元程连线        | 通道名和  | 你:           | Channel 1     |                   |  |
|             | 輸出格式  | :C:          | HD1080i50     | •                 |  |
| 画面分割        | 解码器的  | ₩型:          | 内置            | •                 |  |
|             | 硬件解码  | 马加速:         | 无             | •                 |  |
| 网络设置        | 解码像   | 舞格式:         | 4:2:2, 8bit 1 | /UV •             |  |
|             | 解码颜色  | 色范围:         | 0-255         | •                 |  |
| 系统设置        | 保存    | 重置           |               |                   |  |

6. 启用每个通道的解码服务,可一键控制所有通道的解码输出,如下图所示:

| VJDecoder2      |      |    |    |    |  |  |  |
|-----------------|------|----|----|----|--|--|--|
| 解码状态            | 名称   | 启动 | 停止 | 重启 |  |  |  |
|                 | 通道1  | 启动 | 停止 | 重启 |  |  |  |
| 解码控制            | 通道2  | 启动 | 停止 | 重启 |  |  |  |
| 477773713971398 | 通道3  | 启动 | 停止 | 重启 |  |  |  |
| 肝的设直            | 通道4  | 启动 | 停止 | 重启 |  |  |  |
| 远程连线            | 所有通道 | 启动 | 停止 | 重启 |  |  |  |
| 多画面分割           |      |    |    |    |  |  |  |
| 网络设置            |      |    |    |    |  |  |  |
| 系统设置            |      |    |    |    |  |  |  |

7. 【选配】在"多画面切割"中勾选"启用",并选择分屏数目,多画面就会通过 DVI/HMDI 接口输出到对应的显示设备中,如下图所示:

| VJ          | Decoder2 |       |  |
|-------------|----------|-------|--|
| 解码状态        | 设置       |       |  |
|             | ☞ 启用     |       |  |
| 解码控制        | 分屏数目:    | 9分屏 🔹 |  |
|             | 通道1      | ☞ 启用  |  |
| A7777.07 88 | 通道2      | ☞ 启用  |  |
| 解码设直        | 通道3      | ☞ 启用  |  |
|             | 通道4      | ☞ 启用  |  |
| 远程连线        | 保存取消     |       |  |
| 多画面分割       |          |       |  |
|             |          |       |  |
| 网络设置        |          |       |  |
|             |          |       |  |
| x/+-0 99    |          |       |  |
| 系统设置        |          |       |  |

 【选配】如需要远程连线主画面输出,请在"远程连线"中需要勾选"启用"。 该功能需要结合纳加远程连线系统使用,登录方式、登录用户和登录密码要结合远程连 线平台添加的解码器角色进行填写,服务器地址和服务器端口也是要结合程连线平台进行填 写,如下图所示:

| V.        | JDec   | oder2 |                  |
|-----------|--------|-------|------------------|
| 初四代太      | 设置     | 日志    |                  |
| 用キルヨイヘイシス | 设置     |       |                  |
| 解码控制      | ☑ 启用   |       |                  |
|           | 服务器地址: |       | demo.nagasoft.cn |
| 的口公里      | 服务器端口: |       | 8089             |
| 所印度且      | 登陆     | 方式:   | 用户名+密码 ~         |
|           | 爱灵     | :用户:  | admin            |
| 远程连线      | 登陆密码:  |       | admin!@#(*&      |
|           | 係      | 存取消   |                  |

### 五、配置管理

#### 5.1. 页面登录

在浏览器输入解码器默认 IP: 192.168.0.169, 进入登录页面, 如下图所示:

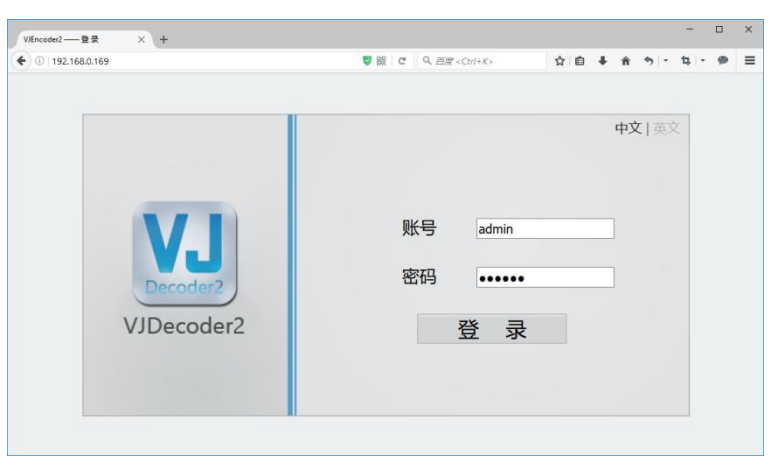

可中/英切换,默认账户和密码都是 admin,登录密码可在"系统设置"中修改。

#### 5.2. 网络设置

在配置解码器通道前,需要对解码器的网络参数进行配置,配置网络参数后才能通过浏览器连接到解码器上进行配置。登录 WEB 管理页面后可修改设备的 IP 地址,在【是否启动 DHCP】勾选"否",可自定义 IP 地址、子网掩码、默认网关、首先 DNS 和备用 DNS。如下 图所示:

| VJDe             | coder2      |                 |  |
|------------------|-------------|-----------------|--|
| 解码状态             |             |                 |  |
|                  | 是否启用DHCP:   | ◎ 是 ● 否         |  |
| 肝的空间             | IP地址:       | 192.168.0.169   |  |
| \$7703-0 TE      | 子网掩码:       | 255.255.255.0   |  |
| 解码反直             | 默认网关:       | 192.168.0.1     |  |
| 行用连续             | 首先DNS:      | 114.114.114.114 |  |
| <u>Duyene sa</u> | 备用DNS:      | 114.114.115.115 |  |
| 冬丽雨公割            | 保存重         | 22 ·            |  |
| 多画面方图            | IP修改成功后请使用新 | 的IP进行登录!        |  |
| 网络设置             |             |                 |  |
|                  |             |                 |  |
| 系统沿署             |             |                 |  |

#### 5.3. 解码设置

可分别设置每个通道解码的参数,如下图所示:

| V.            | JDec | oder    | <b>2</b>      |                    |  |
|---------------|------|---------|---------------|--------------------|--|
| 解现状本          | 通道1  | 通道2     | 通道3           | 通道4                |  |
| B+0-30 VOA    | 基本面  | 置       |               |                    |  |
| 解码控制          | 輸出   | 视频设备:   | Decklink V    | ïdeo Render        |  |
|               | 輸出   | 音频设备:   | Decklink A    | udio Render        |  |
| \$270323 MB   | 是否   | 启用输出:   | 是「            |                    |  |
| Her House and | 输入   | 源URL:   | rtmp://192.1  | 168.0.192/live/c22 |  |
|               | 缓冲   | 时间(室秒): | 0             |                    |  |
| 远程连线          | 通道   | 名称:     | Channel 1     |                    |  |
|               | 输出   | 格式:     | HD1080i50     | •                  |  |
| 多画面分割         | 解码   | 器类型:    | 内置            | ۲                  |  |
|               | 硬件   | 解码加速:   | 无             | ٣                  |  |
| 网络设置          | 解码   | 像素格式:   | 4:2:2, 8bit 1 | YUV                |  |
|               | 解码   | 颜色范围:   | 0-255         | ¥                  |  |
| 系统设置          | G    | 存重置     |               |                    |  |

- 1) 是否启用输出:通道输出的开关,也可在解码控制中设置。
- 2) 输入源 URL: 输入需要解码的网络流,如 rtmp 流: rtmp://nagasoft.cn/live/c01。
- 缓冲时间(毫秒): 默认为0,在解码输出缓冲时可尝试将缓冲时间设置大于0的数值。 增大缓冲时间,画面延时也相应增大。
- 4) 通道名称:可自定义。
- 5) 输出格式:可选多种输出格式,如常用的 PAL/NTSC 等。根据输出设备支持的制式选择 对应的输出格式。
- 6) 解码器类型:提供的两种解码方案,可选择内置或者外部,默认选择内置解码器。如果 其中一种方案解码有问题,可以尝试切换为另一种解码方案。
- 7) 硬件解码器加速:可选择 intel GPU 硬件解码或者 DXVA2/DXVA Native 进行硬件解码。
- 8) 解码像素格式: 4:2:2 8bit YUV 和 32 位 RGB 可选。广电常用 YUV, 电视输出可用 RGB。
- 9) 解码颜色范围: 0-255、16-235 或者与输入一致。如果选择 YUV 解码格式,颜色范围选择 16-235;选择 32 位 RGB 像素格式,颜色范围选择 0-255。

#### 5.4. 解码控制

可单独控制每个通道的启用、重启、停止使用,也可集中控制所有通道,如下图所示:

| VJDecoder2    |      |    |    |    |  |  |  |
|---------------|------|----|----|----|--|--|--|
| 解码状态          | 名称   | 启动 | 停止 | 重启 |  |  |  |
|               | 通道1  | 启动 | 停止 | 重启 |  |  |  |
| 解码控制          | 通道2  | 启动 | 停止 | 重启 |  |  |  |
| A11771-VD 588 | 通道3  | 启动 | 停止 | 重启 |  |  |  |
| 肝的反直          | 通道4  | 启动 | 停止 | 重启 |  |  |  |
| 远程连线          | 所有通道 | 启动 | 停止 | 重启 |  |  |  |
|               |      |    |    |    |  |  |  |
| 多画面分割         |      |    |    |    |  |  |  |
| 网络设置          |      |    |    |    |  |  |  |
| 系统设置          |      |    |    |    |  |  |  |

#### 5.5. 解码状态

可观察每个通道的解码状态,如下图所示:

| J V J  | Dec     | NJM-4 | 005 |     |     |  |
|--------|---------|-------|-----|-----|-----|--|
| 辐状态    | 通道1     | 通道2   | 通道3 | 通道4 |     |  |
|        | 常规      |       |     |     |     |  |
| 码控制    | 状态:     |       |     |     | -10 |  |
|        | 音频左声道V  | U:    |     |     | -30 |  |
| 设置     | 音频右声道V  | U:    |     |     | -40 |  |
|        | 错误代码:   |       |     |     | -60 |  |
| D/F AF | CPU使用率: | 1%    |     |     | -80 |  |
| 创生线    | 内存使用率:  | 31%   |     |     | LR  |  |
| 面分割    |         |       |     |     |     |  |
| 统沿军    |         |       |     |     |     |  |
| nke    |         |       |     |     |     |  |
|        |         |       |     |     |     |  |
| 支直     |         |       |     |     |     |  |

#### 5.6. 多画面切割

多画面切割用于同时输出画面,可选择1分屏、4分屏和9分屏三种模式,画面最终在 HDMI 接口输出,可将解码器和显示器连接即可监视输出的多画面,设置界面如下图所示:

| <b>V</b> J  | Decoder2 |       |  |
|-------------|----------|-------|--|
| 解码状态        | 设置       |       |  |
|             | ☑ 启用     |       |  |
| 解码控制        | 分屏数目:    | 9分屏 • |  |
|             | 通道1      | ☞ 启用  |  |
| 4070 10 100 | 通道2      | ☞ 启用  |  |
| 解的设直        | 通道3      | ☞ 启用  |  |
|             | 通道4      | ☞ 启用  |  |
| 远程连线        | 保存取消     |       |  |
| 多画面分割       |          |       |  |
| 网络设置        |          |       |  |
| 系统设置        |          |       |  |

#### 5.7. 远程连线

该功能需要结合远程连线平台使用,如远程连线平台访问地址为: http://192.168.0.25:8089/vjdrc/manage,则对应的服务器地址填写192.168.0.25,服务器端口 填写8089,如下图所示:

| VJ    | Decoder          | <mark>2</mark><br><sup>os</sup>             |
|-------|------------------|---------------------------------------------|
| 解码状态  | 设置 日志<br>设置      |                                             |
| 解码控制  | ☑ 启用             |                                             |
| 解码设置  | 服务器地址:<br>服务器端口: | demo nagasoft.cn<br>8089<br>Bitchor 19222 Y |
| 远程连线  | 登录用户:登陆密码:       | admin admin'*&                              |
| 多画面分割 | 保存 取消            |                                             |
| 网络设置  |                  |                                             |
| 系统设置  |                  |                                             |

登录方式、登录用户和登录密码要结合在远程连线平台上建立的角色设置,如下图所示:

| 纳加软件     | 远     | 程连  | 线管理平        | 平台      |         |                  |              |         | 管理员: admin | 退出 |
|----------|-------|-----|-------------|---------|---------|------------------|--------------|---------|------------|----|
| 近住庄筑官理十日 |       |     |             |         |         |                  |              |         | 首页         | 用户 |
| 大臣页      | 终端    | 洌表  |             |         |         |                  |              |         |            |    |
| 管理员账户    |       |     |             |         |         |                  |              |         |            |    |
| 互动服务器    |       |     |             |         | 活工      | J : decoder test | ~ 査找         |         |            |    |
| 活动管理     |       | ID  | 名称          | 用户      | 密码      | IP               | MAC地址        | 类型      | 验证方式       | 操作 |
|          |       | 395 | 200         | 200     | 200     |                  |              | 移动互动终端  | 用户密码       | 修改 |
| 终端管理     |       | 393 | lm10000     | lm10000 | Im10000 |                  |              | 移动互动终端  | 用户密码       | 修改 |
|          |       | 392 | admin       | 000000  | bbbbbb  |                  |              | 移动互动终端  | 用户密码       | 修改 |
|          |       | 391 | admin       | r       | r       |                  |              | 导播一体机   | 用户密码       | 修改 |
|          |       | 390 | admin       | CCCCCC  | 000000  |                  |              | 互动信号解码器 | 用户密码       | 修改 |
|          |       | 389 | admin [主信号] | 333333  | 333333  |                  |              | 移动互动终端  | 用户密码       | 穆政 |
|          |       | 388 | aaaaaaa     | ddddd   | dddddd  | 192.168.0.34     | FCAA144DAA32 | 导播接线员   | 用户密码       | 修改 |
|          | 18 10 | 删除  | 送問          |         |         |                  |              |         |            |    |
|          |       |     |             | *       | 前页 《上一页 | 1 下一页。 尾页。       |              |         |            |    |

#### 5.8. 系统设置

用于设置登录密码、重启服务、恢复默认设置,如下图所示:

| V.    | JDecode  | r <b>2</b><br><sup>005</sup> |
|-------|----------|------------------------------|
| 解码状态  | 修改密码     |                              |
| 解码控制  | 新電码:     |                              |
| 解码设置  | 4用以前位4日: | 修改                           |
| 远程连线  | 系统设置     |                              |
| 多画面分割 |          | 系统重启 恢复就认设置                  |
| 网络设置  |          | 版本:2.0.76.0                  |
| 系统设置  |          |                              |

## 六、附录

#### 6.1. 还原系统

在系统崩溃或者无法启动情况下,可以通过以下步骤将设备的系统还原为出厂设置。 Win10 进入高级启动菜单的三种方法

- (1) 按住 Shift, 然后重启系统。
- (2) 强制开关机 3 次。
- (3) 在设置应用中找到高级启动并点击。
- 点击 Windows "开始" → "设置" → "更新和安全" → "恢复" →"高级启动"→"立即 重新启 动",然后进入步骤 3。

| ② 主页             | 恢复                                                              |
|------------------|-----------------------------------------------------------------|
| 直找设置 の           | 重置此电脑                                                           |
| 更新和安全            | 如果电脑未正常运行,重置电脑可能会解决问题。重置时,可以选<br>择保留个人文件或删除个人文件,然后重新安装 Windows。 |
| ♀ Windows 更新     | 开始                                                              |
| Windows Defender | 高级启动                                                            |
| 〒 备份             | 请讨设备或游费你们!! 盘或 DVD)启动。更改你的申脑周件设置。更                              |
| ∂ 疑难解答           | 改Windows 启动设置,或者从系统映像还原 Windows。这将重新<br>启动电脑。                   |
| ③ 恢复             | 立即重新启动                                                          |
| ⊘ 激活             |                                                                 |
| ▲ 查找我的设备         | 更多恢复选项<br>了解如何进行 Windows 的全新安装以便开始全新的体验                         |
| 11 针对开发人员        |                                                                 |

- 如果系统无法启动,Windows 会自动进入到系统还原界面。
- 在显示的界面中选择"疑难解答" → "高级选项" →"系统映像恢复"。

| ¢ | 高级   | 选项                                             |     |                                     |
|---|------|------------------------------------------------|-----|-------------------------------------|
|   |      | 系统还原<br><sup>使用你电脑上记录的还原点来还原</sup><br>Windows  | C:\ | 命令提示符<br><sup>使用命令提示符进行高级战略排除</sup> |
|   | +    | 系统映像恢复<br><sup>使用专门的法统映像文件来恢复</sup><br>Windows | ¢   | UEFI 固件设置<br>在电脑的 UEFI 圖件中更改设置      |
|   | <¢>  | 自动修复<br><sup>修复妨碍 Windows 加载的问题</sup>          | ¢   | 启动设置<br><sup>更改 Windows 启动行为</sup>  |
|   | 查看更多 | 恢复选项                                           |     |                                     |

选择"选择最新的可用系统映像(推荐)",默认使用出厂的备份,点击"下一步"开始恢复映像,然后重启系统。

| 选择系统镜像备份                                                                          |  |
|-----------------------------------------------------------------------------------|--|
| 将使用系统映像还原该计算机。该计算机上的全部内容都将替<br>换为系统映像中的信息。                                        |  |
| BMR 的故障排除信息:<br>http://go.microsoft.com/fwlink/p/?LinkId=225039                   |  |
|                                                                                   |  |
| ○使用最新的可用系统映像(推荐)(U)                                                               |  |
| ○使用最新的可用系统映像(推荐)(U)<br>位置:                                                        |  |
| ○使用最新的可用系统映像(推荐)(U)<br>位置:<br>日期和时间:                                              |  |
| <ul> <li>使用最新的可用系统映像(推荐)(U)</li> <li>位置:</li> <li>日期和时间:</li> <li>计算机:</li> </ul> |  |

● 映像恢复会重置系统盘 C 盘所有数据,数据硬盘不受影响。

#### 6.2. VNC 远程控制

编码器默认安装和启用了 VNC 服务,可以使用 VNC 客户端远程连接和控制编码器。从 <u>http://www.nagasoft.cn/download/VNC-Viewer-5.2.1-Windows-32bit.exe</u>下载 VNC 客户

端,运行,输入编码器 IP 地址,点击 Connect,如下图所示:

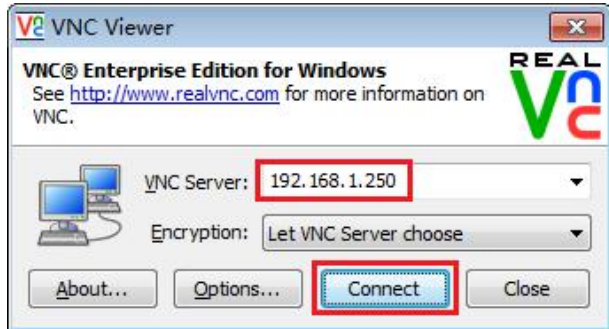

如果网络畅通,则会弹出"授权密码"窗口,输入被控机控制密码,默认登录密码是: nagasoft+186。点击 OK。

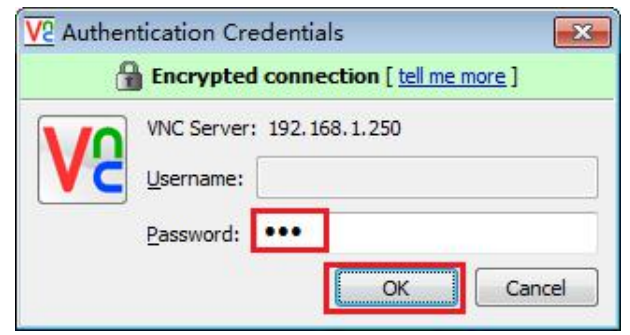

连上后可以远程控制编码器系统。